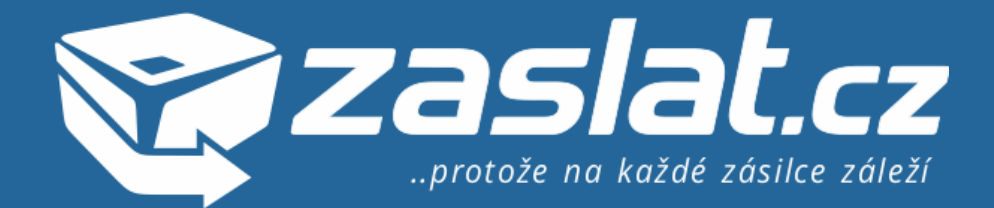

## Zaslat.cz - Manuál pro registraci do partnerského/affiliate programu

Nejdříve Vám chceme poděkovat za zájem o náš provizní program. Protože máme společný zájem, připravili jsme pro Vás návod, jak aplikaci od AffilBox.cz používat.

v.8/2015

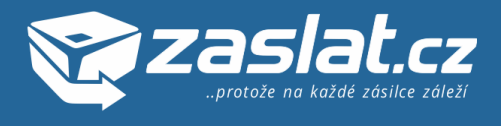

## Prvním krokem je registrace, ale ...

1. Logicky se zdá, že prvním krokem je registrace. Doporučujeme si ale předtím důkladně přečíst obchodní podmínky našeho affiliate programu. Hotovo? Tak si tedy otevřete v prohlížeči stránku **affil.zaslat.cz** a v levém menu se nachází záložka **Registrace**. Poté vyplňte všechna povinná pole o Vás, e-mailová adresa slouží i jako **Login**, se kterým se budete přihlašovat a odsouhlaste Obchodní podmínky a klikněte na tlačítko **Potvrdit**.

| zaslat.cz                                |                                                                |                                       |                                                   |  |  |  |
|------------------------------------------|----------------------------------------------------------------|---------------------------------------|---------------------------------------------------|--|--|--|
| Přihlášení                               | Registrace<br>Registrace nového partnera do provizniho systému |                                       |                                                   |  |  |  |
| Registrace                               |                                                                |                                       |                                                   |  |  |  |
| Zapomenuté heslo                         | Registrační údaje                                              |                                       |                                                   |  |  |  |
| Obchodní podmínky                        | Váš email / Login *                                            | test@affil.cz                         |                                                   |  |  |  |
| Kontakt                                  | Heslo *                                                        | •••••                                 |                                                   |  |  |  |
|                                          | Heslo znovu *                                                  | •••••                                 |                                                   |  |  |  |
| Jiří Peša<br>777556804<br>pesa@zaslat.cz | Doporučil                                                      |                                       |                                                   |  |  |  |
|                                          | Affil ID                                                       | Kdo våm tento program dopor           | učil? Vložte jeho kód, nebo email do tohoto pole. |  |  |  |
|                                          |                                                                |                                       |                                                   |  |  |  |
|                                          | Kontaktní údaje                                                |                                       |                                                   |  |  |  |
|                                          | Firma                                                          | Testovací společnost, s.r.o.          | <                                                 |  |  |  |
|                                          | Ŭ                                                              | 546664433                             | ◄                                                 |  |  |  |
|                                          | DIČ                                                            | CZ546664433                           | <                                                 |  |  |  |
|                                          | Jméno *                                                        | Test                                  | ◄                                                 |  |  |  |
|                                          | Příjmení *                                                     | Pokusníček                            | <                                                 |  |  |  |
|                                          | Ulice *                                                        | U nás za rohem 13/4                   | <                                                 |  |  |  |
|                                          | Město *                                                        | Brno                                  | ◄                                                 |  |  |  |
|                                          | PSČ *                                                          | 62400                                 | <                                                 |  |  |  |
|                                          | Telefon *                                                      | 12378979                              | <                                                 |  |  |  |
|                                          | Obchodní podmínky                                              |                                       |                                                   |  |  |  |
|                                          | Souhlas                                                        | 🖌 Souhlasím s obchodními podmínkami 🔫 |                                                   |  |  |  |
|                                          |                                                                |                                       |                                                   |  |  |  |
|                                          |                                                                | Poturdit                              |                                                   |  |  |  |

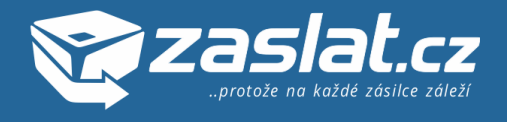

**2.** Po přihlášení se nacházíte na **Nástěnce**, odkud vedou všechny odkazy na nejdůležitější podstránky, statistiky a především reklamní materiály. Pro to, abyste mohli začít propagovat naši službu Zaslat.cz, klikněte na **Reklamní kampaně**, opět v levém menu. Zobrazí se Vám jediný inzerent, CELKOM Praha, spol. s r.o., společnost, která provozuje službu Zaslat.cz. Zvolte tedy tuto kampaň kliknutím na její název.

| 🏹 zaslat.cz                              |                                                    |                                  |                                  |                              | Přihlášen<br>Test Pokusniček 🕶 |
|------------------------------------------|----------------------------------------------------|----------------------------------|----------------------------------|------------------------------|--------------------------------|
| 💻 Nástěnka                               | <b>O</b><br>Kliknutí tento měsíc                   | <b>6</b><br>Konverzí tento měsíc | 406 Kč<br>Provize tento měsíc    | <b>172 Kč</b><br>K vyplacení | 451 Kč ×<br>Celkem vyděláno    |
| 🧼 Fakturace                              |                                                    | Naposle                          | edy aktualizováno: 18. 8. 2015 1 | 3:51:59                      |                                |
| 🛅 Reklamní kampaně 🔫                     | <b>Reklamní kampa</b><br>Přehled reklamních kampar | ně                               |                                  |                              | ?                              |
| 📊 Přehledy                               |                                                    |                                  |                                  |                              |                                |
| Statistiky Nové                          | Seznam inzerentů                                   |                                  |                                  |                              |                                |
| Reporty                                  | Logo                                               | Inzerent                         | -                                |                              | Akce                           |
| 🌼 Nastavení 🗸 🗸                          | Zaslat.cz                                          | CELKOM Praha, spol. s r.o.       |                                  |                              | <b>U</b>                       |
| 😡 Nápověda                               |                                                    |                                  |                                  |                              |                                |
| Obchodní podmínky                        |                                                    |                                  |                                  |                              |                                |
| Kontakt                                  |                                                    |                                  |                                  |                              |                                |
| Fre                                      |                                                    |                                  |                                  |                              |                                |
| Jiří Peša<br>777556804<br>pesa@zaslat.cz |                                                    |                                  |                                  |                              |                                |

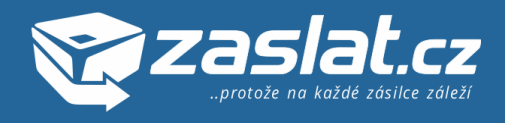

3. Na obrazovce **Reklamní kampaně** teď vidíte aktivní kampaň "**Zaslat.cz – 15% standardní provize**", kterou rozklikněte. Nemusíte se bát, plusový rozdíl 2% po registraci zákazníka se Vám připočte automaticky a tuto kampaň nevidíte. Po rozkliknutí, jak je vidět na následujícím obrázku, uvidíte svůj unikátní **affiliate odkaz**, se kterým můžete začít naše služby propagovat. Odkaz se skládá z parametru **a\_box=** a unikátního **referenčního kódu**. Ten je pro Vás důležitý, na základě něhož identifikujeme návštěvníka, že přišel k nám právě od Vás. Tento kód budete potřebovat např. v našem vymazleném generátorů bannerů a kalkulaček přepravy, na stránkách **https://www.zaslat.cz/partnerskyprogram**. Zpět v této aplikaci ve spodní části najdete základní Reklamní odkazy a bannery, které již obsahují Váš referenční kód a můžete je přímo použít na blogu, Facebooku a podobně. Pokročilé reklamní formáty najdete na předchozím odkazu.

| 😨 zaslat.cz                                                                                                    |                                                                                                    |                                  |                            |                     | ₽ ⊾                     | <b>Přihlášen</b><br>Test Pokusníček <del>v</del> |  |  |
|----------------------------------------------------------------------------------------------------|----------------------------------------------------------------------------------------------------|----------------------------------|----------------------------|---------------------|-------------------------|--------------------------------------------------|--|--|
| 💻 Nástěnka                                                                                                    | <b>O</b><br>Kliknutí tento měsíc                                                                                                    | <b>6</b><br>Konverzí tento měsíc | 406 Kč<br>Provize tento mě | síc K               | 72 Kč<br>vyplacení      | 451 Kč ×<br>Celkem vyděláno                      |  |  |
| 🧼 Fakturace                                                                                                    | Naposledy aktualizováno: 18. 8. 2015 19:31:25                                                                                                    |                                  |                            |                     |                         |                                                  |  |  |
| 📳 Reklamní kampaně                                                                                                    | Reklamní kampaně<br>Přehled reklamních kampaní                                                                                                    |                                  |                            |                     |                         |                                                  |  |  |
| Přehledy                                                                                                    |                                                                                                    |                                  |                            |                     |                         |                                                  |  |  |
| 🖬 Statistiky 🛛 Nové                                                                                                    | Detail kampaně                                                                                                    |                                  |                            |                     |                         |                                                  |  |  |
| Reporty                                                                                                    | Nadpis kampaně                                                                                                    | Cena za<br>kliknutí              | Cena za<br>zobrazení       | Cena za<br>konverzi | Procento za<br>konverzi | Platnost<br>cookies                              |  |  |
| <ul> <li>Nastavení</li> <li>Nápověda</li> </ul>                                                                                                    | Zaslat.cz - 15% standardn<br>provize                                                                                                    | ıí 0,00 Kč                       | 0,00 Kč                    | 0,00 Kč             | 15 %                    | 60 dní                                           |  |  |
| Obchodní podmínky                                                                                                    |                                                                                                    |                                  |                            |                     |                         |                                                  |  |  |
|                                                                                                    | Váš affiliate odkaz                                                                                                    |                                  |                            |                     |                         |                                                  |  |  |
| Kontakt                                                                                                    | https://www.zaslat.cz?a_box=wzmwcym9                                                                                                    |                                  |                            |                     |                         |                                                  |  |  |
| and the second second s | 🛃 Sdílet 🐰 Sdílet                                                                                                    | Tweet                            |                            |                     |                         |                                                  |  |  |
| Jiří Peša<br>777556804                                                                                                    | Popis kampaně                                                                                                    |                                  |                            |                     |                         |                                                  |  |  |
| pesa@zaslat.cz                                                                                                    | Standardní provize 15% z objednávky bez DPH bez registrace.<br>Mailingové rozesílky s předchozím schválením.<br>Reklamní bannery a další reklamní prvky stahujte především na https://www.zaslat.cz/partnersky-program! |                                  |                            |                     |                         |                                                  |  |  |
|                                                                                                    | Direct linking s ID                                                                                                    |                                  |                            |                     |                         |                                                  |  |  |
|                                                                                                    | Tato kampaň umožňuje direct linking s ID, pro který není potřeba váš web zaregistrovat, ale je nutné ponechat v odkazech vaše unikátní affiliate ID, abychom vám dokázali přířadit provizi.                             |                                  |                            |                     |                         |                                                  |  |  |
|                                                                                                    |                                                                                                    |                                  |                            |                     |                         |                                                  |  |  |
|                                                                                                    | tlačítko                                                                                                    |                                  |                            |                     |                         |                                                  |  |  |
|                                                                                                    |                                                                                                    |                                  | Zaslat balík               |                     |                         |                                                  |  |  |
|                                                                                                    | Váš odkaz <pre><a href="https://www.zaslat.cz?a_box=wzmwcym9" rel="nofollow">Zaslat balik</a></pre>                                                                                                    |                                  |                            |                     |                         |                                                  |  |  |

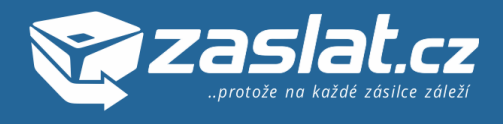

**4.** Dalším krokem je doplňkové nastavení Vašeho účtu. V levém menu klikněte na **Nastavení** a záložku **Nastavení uživatele**. Můžete zkontrolovat Vámi zadané údaje, ale především nastavit **Posílání notifikace** (při Ano Vám bude chodit email o každé konverzi – co mnoho partnerů pokládá za zbytečné) a také vyplňte, jestli jste **Plátce DPH**. Můžete tady také ještě jednou najít Váš unikátní referenční kód, tzv. **Affil ID** a v případě hlubokého propojení našich systémů také **API klíč** (většina partnerů si s tím nemusí lámat hlavu). V případě potřeby změnit heslo se tady nachází taky sekce **Změna hesla**.

| 😋 zaslat.cz                              |                                  |                           |                                 |                       | Přihlášen<br>Test Pokusníček 🗸 |
|------------------------------------------|----------------------------------|---------------------------|---------------------------------|-----------------------|--------------------------------|
| 💻 Nástěnka                               | <b>O</b><br>Kliknuti tento měsíc | 6<br>Konverzí tento měsíc | 406 Kč<br>Provize tento měsíc   | 172 Kč<br>K vyplacení | 451 Kč ×<br>Celkem vyděláno    |
| 🧼 Fakturace                              |                                  | Naposle                   | dy aktualizováno: 18. 8. 2015 1 | 3:51:59               |                                |
| 🗐 Reklamní kampaně                       | Nastavení<br>Předvolby uživatele |                           |                                 |                       |                                |
| 📊 Přehledy                               |                                  |                           |                                 |                       |                                |
| Statistiky Nové                          | Detail uživatele                 |                           |                                 |                       |                                |
| Reporty                                  | Jazyk                            | Český                     | T                               |                       |                                |
| Nastavení uživatele                      | Posílat notifikace               | Ano                       | T                               | <                     |                                |
| 🚱 Nápověda                               | Firma                            | Testovací společnos       | t                               |                       |                                |
| Obchodní podmínky                        | IČ                               | 867987                    |                                 |                       |                                |
| Kontakt                                  | DIČ                              | 98798789                  |                                 |                       |                                |
|                                          | Plátce DPH                       | Ano                       | Ŧ                               | <                     |                                |
| Jiří Peša<br>777556804<br>pesa@zaslat.cz | Jméno                            | Test                      |                                 |                       |                                |
|                                          | Příjmení                         | Pokusníček                |                                 |                       |                                |
|                                          | Ulice                            | U nás za rohem 13/-       | 4                               |                       |                                |
|                                          | Město                            | Brno                      |                                 |                       |                                |
|                                          | PSČ                              | 62400                     |                                 |                       |                                |
|                                          | Telefon                          | 12378979                  |                                 |                       |                                |
|                                          | Affil ID                         | wzmwcym9                  |                                 | <                     |                                |
|                                          | API klíč                         | s2fpwz3zbwuntvrs          |                                 | <                     |                                |
|                                          | Affil odkaz                      | http://affil.zaslat.cz/?  | a_box=wzmwcym9                  |                       |                                |
|                                          |                                  | Potvrdit                  |                                 |                       |                                |
|                                          |                                  |                           |                                 |                       |                                |
|                                          | Změna hesla                      |                           |                                 | <                     |                                |
|                                          | Staré heslo                      |                           |                                 |                       |                                |
|                                          | Nové heslo                       |                           |                                 |                       |                                |
|                                          | Znovu nové heslo                 |                           |                                 |                       |                                |
|                                          |                                  | Uložít změny              |                                 |                       |                                |

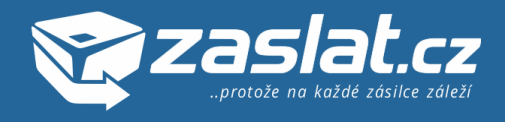

**5.** Zdařilo se Vám sdílet odkaz na Zaslat.cz a chcete sledovat, jak se mu daří? Klikněte v levém menu na **Přehledy**, můžete vybrat Přehled uskutečněných událostí, ale především **Přehled uskutečněných konverzí**. Můžete vidět, kdy konverze nastala, v jaké částce, případně kanál a taky **Stav.** Po uskutečnění konverze má stav Čeká na schválení, po Schválení přibude také datum schválení. Po měsíční fakturaci se změní stav na Vyfakturovaná

| 😋 zaslat.cz                              |                                          |                     |                          |                              |               | ₽₩                    | Přihlášen<br>Test Pokus | níček <del>v</del> |
|------------------------------------------|------------------------------------------|---------------------|--------------------------|------------------------------|---------------|-----------------------|-------------------------|--------------------|
| 💻 Nástěnka                               | <b>O</b><br>Kliknutí tento měsíc         | 6<br>Konverzi ter   | 4<br>nto měsíc Provi     | <b>D6 Kč</b><br>te tento měs | íc            | 172 KČ<br>K vyplacení | 451 K<br>Celkern vydě   | KČ ×               |
| i Fakturace                              |                                          |                     | Naposledy aktualize      | váno: 18. 8.                 | 2015 16:43:57 |                       |                         |                    |
| 📳 Reklamní kampaně                       | <b>Přehledy</b><br>Přehled uskutečněných | událostí            |                          |                              |               |                       |                         | •                  |
| 📊 Přehledy 🧹                             |                                          | •                   |                          |                              |               |                       |                         |                    |
| Statistiky Nové                          | Seznam uskutečn                          | iěných konverzí     | •                        | <b>V</b>                     |               |                       |                         |                    |
| Reporty                                  | Vše Jen čekající J                       | en schválené Jen za | mitnuté                  |                              |               |                       |                         |                    |
|                                          | Datum uskutečnění                        | Datum schválení     | Kampaň                   | Částka                       | Transakce     | Kanál                 | Stav                    | Akce               |
| 🔅 Nastavení 🔹                            | 17.8.2015 17:40:26                       |                     | Zaslat.cz - 15% standa   | 12 Kč                        | OP15503153    |                       | Čeká na schválení       |                    |
| 😡 Nápověda                               | 17.8.2015 17:30:39                       |                     | Zaslat.cz - 15% standa   | 12 Kč                        | OP15503152    |                       | Čeká na schválení       |                    |
| Obchodní podmínky                        | 10.8.2015 0:00:00                        |                     | Zaslat.cz - 15% standa   | v 39 Kč                      | gfhgfh        |                       | Čeká na schválení       |                    |
|                                          | 7.8.2015 0:00:00                         | 12.8.2015 23:14:46  | Zaslat.cz - 15% standa   | α 72 Kč                      | asdfffs       |                       | Schválená               |                    |
| Kontakt                                  | 3.8.2015 0:00:00                         | 12.8.2015 23:12:27  | Zaslat.cz - 15% standa   | a 187 Kč                     | aabbcc1       |                       | Vyfakturovaná           |                    |
|                                          | 1.8.2015 0:00:00                         | 12.8.2015 23:12:26  | Zaslat.cz - 17% registro | N 83 KČ                      | aabbc01       |                       | Vyfakturovaná           | 1                  |
|                                          | 16.7.2015 18:01:57                       | 12.8.2015 23:12:24  | Zaslat.cz - 15% standa   | v 9 Kč                       | OP15502701    |                       | Vyfakturovaná           |                    |
| ě.                                       | 15.7.2015 0:00:00                        | 12.8.2015 23:27:24  | Zaslat.cz - 15% standa   | a 100 Kč                     | gcfhgh        |                       | Schválená               |                    |
| Jiří Peša<br>777556804<br>pesa@zaslat.cz |                                          |                     |                          |                              |               |                       |                         |                    |

**6.** Pro přehledné zobrazení prokliků, konverzí a provizí můžete vidět po kliknutí na záložku **Statistiky**. Vyberte datum **Od** a **Do**. Po potvrzení přes **Zobrazit výsledky** můžete graficky i výpisem v tabulce vidět Vaše statistiky. Každý datum se dá v tabulce klikem rozevřít a zobrazí se detailní přehled transakcí v daný den, tak jak je vidět na následujícím obrázku.

Stručný přehled počtu kliknutí, konverzí, provizí v aktuálním měsíci a aktuální výši provizí k vyplacení spolu s celkovou vyplacenou částkou je také možné vidět v horní části na každé stránce Vašeho účtu (pole pískové barvy).

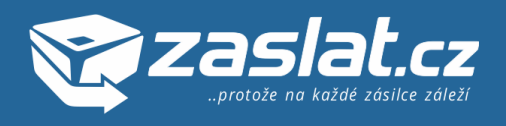

| Taslat.cz                                |                                                   |                                  |                                |                        | Přihlášen<br>Test Pokusníček 🗸 |
|------------------------------------------|---------------------------------------------------|----------------------------------|--------------------------------|------------------------|--------------------------------|
| 💻 Nástěnka                               | <b>O</b><br>Kliknutí tento měsíc                  | <b>6</b><br>Konverzi tento měsíc | 406 Kč<br>Provize tento měsíc  | 172 Kč<br>K vyplacení  | 451 Kč ×<br>Celkem vyděláno    |
| nakturace                                |                                                   | Naposl                           | edy aktualizováno: 18. 8. 2015 | 16:43:57               |                                |
| 📳 Reklamní kampaně                       | <b>Statistiky</b><br>Přehled uskutečněných událos | tí                               |                                |                        |                                |
| 📊 Přehledy                               |                                                   |                                  |                                |                        |                                |
| 🚮 Statistiky ┥ Nové                      | Od Vybrat datum                                   | ID transa                        | kce                            |                        |                                |
| Reporty                                  | Červenec                                          | Srpen V                          | /yberte                        |                        |                                |
| 🌼 Nastavení 🗸 👻                          | <b>1.7.</b> 2015                                  | <b>18.8.</b> Ка<br>2015          | nál                            | Stav konv              | rerze                          |
| Nápověda                                 |                                                   |                                  |                                | Všechn                 | у 🔻                            |
| Obchodní podmínky                        |                                                   |                                  |                                |                        | Zobrazit výsledky              |
| Kontakt                                  | <b>Graf provize</b><br>Provize Kvýpl              | atě                              |                                |                        |                                |
|                                          |                                                   |                                  |                                |                        |                                |
| Jiří Peša<br>777556804<br>pesa@zaslat.cz | 126121291211                                      | 13.1 15.1 11 1 19.1 21.1         | 23.1 25.1 21.1 29.1 31         | 1.2.8.2.8.2.6.8.2.6.2. | 10.8 12.8 14.8 16.8 18.8       |
|                                          | Výpis výsledků                                    |                                  |                                |                        |                                |
|                                          | Datum                                             | Počet prokliků                   | Konverze                       | Provize                | K výplatě                      |
|                                          | 17. 8. 2015                                       | 0                                | <br>2                          | 24,55 Kč               | 0 Kč                           |
|                                          | 10. 8. 2015                                       | 0                                | <br>1                          | 39,00 Kč               | 0 Kč                           |
|                                          | 7 0 2045                                          | 0                                |                                | 70.00 KÅ               | 70.00 Kš                       |
|                                          | ID transakce                                      | Affil ID                         | Stav                           | Provize                | Kanál                          |
|                                          | (i) asdfffs                                       | wzmwcym                          | 9 Schválená                    | 72,00 Kč               |                                |
|                                          |                                                   |                                  |                                |                        |                                |
|                                          | 3. 8. 2015                                        | 0                                | 1                              | 187,00 Kč              | 187,00 Kč                      |
|                                          | D transakce                                       |                                  | Stav                           | 187.00 Kč              | Kanai                          |
|                                          | () aassoco                                        | withweyin                        |                                | 107,00110              |                                |
|                                          | 1.8.2015                                          | 0                                | 1                              | 83,00 Kč               | 83,00 Kč                       |
|                                          | ID transakce                                      | Affil ID                         | Stav                           | Provize                | Kanál                          |
|                                          | (i) aabbc01                                       | wzmwcym                          | 9 Vyfakturovaná                | 83,00 Kč               |                                |
|                                          |                                                   |                                  |                                |                        |                                |
|                                          | 16. 7. 2015                                       | 2                                | 1                              | 8,95 Kč                | 8,95 Kč                        |
|                                          | 15. 7. 2015                                       | 0                                | 1                              | 100,00 Kč              | 100,00 Kč                      |
|                                          |                                                   |                                  |                                |                        |                                |
|                                          |                                                   | 2                                | 8                              | 514,50 Kč              | 450,95 Kč                      |
|                                          |                                                   |                                  | Exp                            | port konverzí do CSV   | Export konverzí do XLS         |

**7.** Nepodařilo se Vám nastavit Váš program nebo máte další dotazy ohledně Affiliate programu Zaslat.cz? Neváhejte kontaktovat na **affiliate@zaslat.cz** nebo pište přímo našemu **Affiliate manažerovi.**